Студент <u>Алейников И.И.</u> Инд. № <u>4</u> Группа 317-АТП2

ЗАДАНИЕ №1

## **ΦΟΡΜΑΤИΡΟΒΑΗИΕ ΤΕΚCTA Β MICROSOFT WORD**

1. Изучить основные элементы форматирования и принципы работы с ними:

- колонтитулы;
- табуляция;
- нумерация страниц;
- стили;
- создание оглавления.
- 2. Файл «файл3.doc», выданный преподавателем, содержит исходный текст.
- 3. Отформатировать исходный текст следующим образом:
  - 3.1. Установить параметры страницы:
    - Поля: верхнее и нижнее 1,5 см, правое 0,5 см, левое 3 см.
      - от края до верхнего колонтитула 0,8 см.
      - от края до нижнего колонтитула 0,8 см.
    - Ориентация бумаги: книжная
  - 3.2. Изменить существующие стили, назначить стилевое оформление для всего исходного текста.
    - Стиль: <u>Обычный</u>
    - *Шрифт: <u>Courier New</u>* Размер 14 пт
    - Абзац: Выравнивание 🗹 по левому краю 🗆 по ширине
      - Отступ слева и справа 0 см
      - Первая строка: 🗹 отступ <u>1,4</u> см 🗆 выступ \_\_\_\_ см
      - Интервал: перед 0 пт, после 0 пт, междустрочный одинарный
    - *Стиль:* <u>Заголовок 1</u> (в исходном тексте заголовки первого уровня выделены синим цветом)
    - Основан на стиле (нет)
    - Шрифт: <u>Verdana</u> Размер 16 пт 🗆 Ж 🗹 К 🗹 <u>Ч</u> 🗆 Тень 🗆 <u>Волна</u> ивет текста: черный
    - Абзац: Выравнивание 🗆 по левому краю 🗹 по центру
      - Отступ слева и справа 0 см, первая строка: нет
      - Интервал: 🗹 после <u>6</u> пт
        - Междустрочный одинарный
        - Установить флажки на вкладке «Положение на странице»:
          - Не отрывать от следующего
          - С новой страницы

*Стиль:* <u>Заголовок 2</u> (в исходном тексте заголовки второго уровня выделены зеленым цветом)

Шрифт: <u>Verdana</u> Размер 16 пт  $\Box \mathbf{\mathcal{K}} \boxtimes K \boxtimes \underline{\mathcal{Y}} \Box$  Тень  $\Box$  <u>Волна</u>

цвет текста: черный

Абзац: Выравнивание 🗆 по левому краю 🗹 по центру

Отступ слева и справа – 0 см, первая строка: нет

Интервал: 🗹 перед <u>12</u> пт, 🗹 после <u>12</u> пт

Междустрочный – одинарный

Установить флажок на вкладке «Положение на странице»: Не отрывать от следующего

*Стиль:* Верхний колонтитул (аналогично для стиля «Нижний колонтитул») Основан на стиле Обычный

Шрифт: <u>Arial</u> Размер 12 пт 🗹 Ж 🗆 К 🗹 <u>Ч</u> 🗆 Тень 🗆 <u>Пунктир</u>

Абзац: Выравнивание по ширине, отступ слева и справа – 0 см Первая строка – нет

Интервал перед и после – 0 пт, междустрочный – одинарный Позиции табуляции:

0 см: выравнивание по левому краю заполнителя нет 15 см выравнивание по правому краю заполнитель № 3

- 4. Указать в верхнем колонтитуле Вашу фамилию и инициалы в позиции 0 см, номер группы в позиции 15 см; а в нижнем колонтитуле - номер страницы в позиции 15 см (нумерацию страниц начинать с номера, соответствующего последней цифре зачетной книжки).
- 5. Назначить следующее шрифтовое оформление для слова «систем» по всему тексту Шрифт: <u>Arial Narrow</u> Размер 16 пт

□ Ж □ К □ Тень □ Контур ☑ ВСЕ ПРОПИСНЫЕ

6. Назначить следующее шрифтовое оформление для абзаца, номер которого соответствует последней цифре зачетной книжки.

Шрифт: <u>Tahoma</u> Размер 14 пт

Абзац: Выравнивание 🗹 по левому краю 🗖 по ширине

Отступ слева и справа – 0,9 см

Первая строка: □ отступ \_\_\_\_ см 🗹 выступ \_\_\_\_,4\_ см

Интервал: перед 0 пт, после 0 пт, междустрочный – двойной

- 7. Расставить переносы.
- 8. Создать оглавление в начале документа, используя стили заголовков Заголовок 1 и Заголовок 2.
- 9. Назначить для текста оглавления следующие параметры форматирования:

*Шрифт: <u>Courier New</u>* Размер 14 пт *Абзац*: Выравнивание ⊠ по левому краю □ по ширине междустрочный – одинарный

10. Распечатать результат и оформить отчет по выполнению.

Студент \_\_\_\_ Гелдимаммедов Ч.\_\_\_\_ Инд. № \_5\_ Группа 317-АТП2

ЗАДАНИЕ №1

## **ΦΟΡΜΑΤИΡΟΒΑΗИΕ ΤΕΚCΤΑ Β ΜΙCROSOFT WORD**

1. Изучить основные элементы форматирования и принципы работы с ними:

- колонтитулы;
- табуляция;
- нумерация страниц;
- стили;
- создание оглавления.
- 2. Файл «файл3.doc», выданный преподавателем, содержит исходный текст.
- 3. Отформатировать исходный текст следующим образом:
  - 3.1. Установить параметры страницы:
    - Поля: верхнее и нижнее 1,5 см, правое 0,5 см, левое 3 см.
      - от края до верхнего колонтитула 0,8 см.
      - от края до нижнего колонтитула 0,8 см.
    - Ориентация бумаги: книжная
  - 3.2. Изменить существующие стили, назначить стилевое оформление для всего исходного текста.
    - Стиль: <u>Обычный</u>
    - *Шрифт: Verdana* Размер 14 пт
    - Абзац: Выравнивание 🗆 по левому краю 🗹 по ширине
      - Отступ слева и справа 0 см
      - Первая строка: □ отступ \_\_\_\_ см 🗹 выступ \_\_\_\_, см
      - Интервал: перед 0 пт, после 0 пт, междустрочный одинарный
    - *Стиль:* <u>Заголовок 1</u> (в исходном тексте заголовки первого уровня выделены синим цветом)
    - Основан на стиле (нет)
    - Шрифт: <u>Courier New</u> Размер 16 пт 🗆 Ж 🗆 К 🗆 <u>Ч</u> 🗹 Тень 🗹 Волна цвет текста: черный
    - Абзац: Выравнивание 🗹 по левому краю 🗆 по центру
      - Отступ слева и справа 0 см, первая строка: нет
      - Интервал: 🗹 после 9 пт
        - Междустрочный одинарный
        - Установить флажки на вкладке «Положение на странице»:
          - Не отрывать от следующего
          - С новой страницы

*Стиль:* <u>Заголовок 2</u> (в исходном тексте заголовки второго уровня выделены зеленым цветом)

Шрифт: <u>Georgia</u> Размер 16 пт  $\Box \mathbf{\mathcal{K}} \Box K \Box \underline{\mathcal{Y}} \Box$  Тень  $\Box \underline{\mathcal{B}}$  Волна

цвет текста: черный

Абзац: Выравнивание 🗹 по левому краю 🗆 по центру

Отступ слева и справа – 0 см, первая строка: нет

Интервал: 🗹 перед <u>15</u> пт, 🗹 после <u>18</u> пт

Междустрочный – одинарный

Установить флажок на вкладке «Положение на странице»: Не отрывать от следующего

*Стиль:* Верхний колонтитул (аналогично для стиля «Нижний колонтитул») Основан на стиле Обычный

Шрифт: <u>Arial</u> Размер 12 пт 🗹 Ж 🗆 К 🗹 <u>Ч</u> 🗆 Тень 🗆 <u>Пунктир</u>

Абзац: Выравнивание по ширине, отступ слева и справа – 0 см Первая строка – нет

Интервал перед и после – 0 пт, междустрочный – одинарный Позиции табуляции:

0 см: выравнивание по левому краюзаполнителя нет15 см выравнивание по правому краюзаполнитель № 4

- 4. Указать в верхнем колонтитуле Вашу фамилию и инициалы в позиции 0 см, номер группы в позиции 15 см; а в нижнем колонтитуле - номер страницы в позиции 15 см (нумерацию страниц начинать с номера, соответствующего последней цифре зачетной книжки).
- 5. Назначить следующее шрифтовое оформление для слова «систем» по всему тексту Шрифт: Танота Размер 16 пт

 $\square \mathbf{K} \square \mathbf{K} \square$  Тень  $\square \mathbf{K}$ онтур  $\square$  ВСЕ ПРОПИСНЫЕ

6. Назначить следующее шрифтовое оформление для абзаца, номер которого соответствует последней цифре зачетной книжки.

Шрифт: <u>Times New Roman</u> Размер 14 пт

Абзац: Выравнивание 🗆 по левому краю 🗹 по ширине

Отступ слева и справа – 1 см

Первая строка: 🗹 отступ 1,5 см 🗆 выступ см

Интервал: перед 0 пт, после 0 пт, междустрочный – двойной

- 7. Расставить переносы.
- 8. Создать оглавление в начале документа, используя стили заголовков Заголовок 1 и Заголовок 2.
- 9. Назначить для текста оглавления следующие параметры форматирования:

*Шрифт: <u>Verdana</u>* Размер 14 пт *Абзац*: Выравнивание П по левому краю И по ширине междустрочный – одинарный

10. Распечатать результат и оформить отчет по выполнению.

Студент \_\_\_\_ Гридин Д.А. \_\_\_\_ Инд. № \_6 Группа 317-АТП2

#### ЗАДАНИЕ №1

## ΦΟΡΜΑΤИΡΟΒΑΗИΕ ΤΕΚCTA Β MICROSOFT WORD

1. Изучить основные элементы форматирования и принципы работы с ними:

- колонтитулы;
- табуляция;
- нумерация страниц;
- стили;
- создание оглавления.
- 2. Файл «файл3.doc», выданный преподавателем, содержит исходный текст.
- 3. Отформатировать исходный текст следующим образом:
  - 3.1. Установить параметры страницы:
    - Поля: верхнее и нижнее 1,5 см, правое 0,5 см, левое 3 см.
      - от края до верхнего колонтитула 0,8 см.
      - от края до нижнего колонтитула 0,8 см.
    - Ориентация бумаги: книжная
  - 3.2. Изменить существующие стили, назначить стилевое оформление для всего исходного текста.
    - Стиль: Обычный
    - *Шрифт: Georgia* Размер 14 пт
    - Абзац: Выравнивание 🗆 по левому краю 🗹 по ширине
      - Отступ слева и справа 0 см
      - Первая строка: 🗹 отступ <u>1,6</u> см 🗆 выступ \_\_\_\_ см
      - Интервал: перед 0 пт, после 0 пт, междустрочный одинарный
    - *Стиль:* <u>Заголовок 1</u> (в исходном тексте заголовки первого уровня выделены синим цветом)
    - Основан на стиле (нет)
    - Шрифт: <u>Times New Roman</u> Размер 16 пт 🗹 Ж 🗆 К 🗹 <u>Ч</u> 🗆 Тень 🗆 <u>Волна</u> цвет текста: черный
    - Абзац: Выравнивание 🗹 по левому краю 🗆 по центру
      - Отступ слева и справа 0 см, первая строка: нет
      - Интервал: 🗹 после <u>6</u> пт
        - Междустрочный одинарный
        - Установить флажки на вкладке «Положение на странице»:
          - Не отрывать от следующего

С новой страницы

*Стиль:* <u>Заголовок 2</u> (в исходном тексте заголовки второго уровня выделены зеленым цветом)

Шрифт: <u>Arial Black</u> Размер 16 пт  $\square \mathbf{K} \square K \square K \square \underline{\mathsf{Y}} \square$  Тень  $\square$  <u>Волна</u>

цвет текста: черный

Абзац: Выравнивание 🗹 по левому краю 🗆 по центру

Отступ слева и справа – 0 см, первая строка: нет

Интервал: 🗹 перед <u>12</u> пт, 🗹 после <u>12</u> пт

Междустрочный – одинарный

Установить флажок на вкладке «Положение на странице»: Не отрывать от следующего

Стиль: Верхний колонтитул (аналогично для стиля «Нижний колонтитул») Основан на стиле Обычный

Шрифт: <u>Arial</u> Размер 12 пт  $\square \mathbb{K} \square \mathbb{K} \square \mathbb{K} \square$  Тень  $\square <u>Пунктир</u>$ 

Абзац: Выравнивание по ширине, отступ слева и справа – 0 см Первая строка – нет

Интервал перед и после – 0 пт, междустрочный – одинарный Позиции табуляции:

0 см: выравнивание по левому краю заполнителя нет 15 см выравнивание по правому краю заполнитель № 2

- 4. Указать в верхнем колонтитуле Вашу фамилию и инициалы в позиции 0 см, номер группы в позиции 15 см; а в нижнем колонтитуле - номер страницы в позиции 15 см (нумерацию страниц начинать с номера, соответствующего последней цифре зачетной книжки).
- 5. Назначить следующее шрифтовое оформление для слова «систем» по всему тексту Шрифт: <u>Times New Roman</u> Размер 16 пт

 $\square \mathcal{K} \square \mathcal{K} \square \mathsf{Tehb} \square \mathcal{K} \mathsf{OHTYP} \square \mathsf{BCE} \Pi \mathsf{POHUCH} \mathsf{ble}$ 

6. Назначить следующее шрифтовое оформление для абзаца, номер которого соответствует последней цифре зачетной книжки.

*Шрифт: <u>Courier New</u>* Размер 14 пт

Абзац: Выравнивание 🗆 по левому краю 🗹 по ширине Отступ слева и справа – 1,1 см

Первая строка: □ отступ \_\_\_\_ см 🗹 выступ \_\_\_\_,6\_ см

Интервал: перед 0 пт, после 0 пт, междустрочный – двойной

- 7. Расставить переносы.
- 8. Создать оглавление в начале документа, используя стили заголовков Заголовок 1 и Заголовок 2.
- 9. Назначить для текста оглавления следующие параметры форматирования:

Шрифт: <u>Georgia</u> Размер 14 пт

Абзац: Выравнивание 🗆 по левому краю 🗹 по ширине междустрочный – одинарный

10. Распечатать результат и оформить отчет по выполнению.

Студент \_\_\_\_\_ Дубровин А.Н.\_\_\_\_\_ Инд. № \_7\_ Группа 317-АТП2

ЗАДАНИЕ №1

## **ΦΟΡΜΑΤИΡΟΒΑΗИΕ ΤΕΚCΤΑ Β ΜΙCROSOFT WORD**

1. Изучить основные элементы форматирования и принципы работы с ними:

- колонтитулы;
- табуляция;
- нумерация страниц;
- стили;
- создание оглавления.
- 2. Файл «файл3.doc», выданный преподавателем, содержит исходный текст.
- 3. Отформатировать исходный текст следующим образом:
  - 3.1. Установить параметры страницы:
    - Поля: верхнее и нижнее 1,5 см, правое 0,5 см, левое 3 см.
      - от края до верхнего колонтитула 0,8 см.
      - от края до нижнего колонтитула 0,8 см.
    - Ориентация бумаги: книжная
  - 3.2. Изменить существующие стили, назначить стилевое оформление для всего исходного текста.
    - Стиль: <u>Обычный</u>

*Шрифт: <u>Arial Black</u>* Размер 14 пт

Абзац: Выравнивание 🗆 по левому краю 🗹 по ширине

Отступ слева и справа – 0 см

Первая строка: □ отступ \_\_\_\_ см 🗹 выступ \_\_\_\_, см

Интервал: перед 0 пт, после 0 пт, междустрочный – одинарный

*Стиль:* <u>Заголовок 1</u> (в исходном тексте заголовки первого уровня выделены синим цветом)

Основан на стиле (нет)

Шрифт: <u>Танота</u> Размер 16 пт 🗆 Ж 🗹 К 🗆 <u>Ч</u> 🗆 Тень 🗹 Волна ивет текста: черный

Абзац: Выравнивание 🗹 по левому краю 🗆 по центру

Отступ слева и справа – 0 см, первая строка: нет

Интервал: 🗹 после <u>9</u> пт

Междустрочный – одинарный

Установить флажки на вкладке «Положение на странице»:

Не отрывать от следующего

С новой страницы

*Стиль:* <u>Заголовок 2</u> (в исходном тексте заголовки второго уровня выделены зеленым цветом)

Шрифт: <u>Book Antiqua</u> Размер 16 пт  $\Box \mathbf{\mathcal{K}} \boxtimes K \Box \underline{\mathsf{Ч}} \Box$  Тень  $\boxtimes \underline{\mathsf{Волна}}$ цвет текста: черный

Абзац: Выравнивание 🗹 по левому краю 🗆 по центру

Отступ слева и справа – 0 см, первая строка: нет

Интервал: 🗹 перед <u>15</u> пт, 🗹 после <u>18</u> пт

Междустрочный – одинарный

Установить флажок на вкладке «Положение на странице»: Не отрывать от следующего

Стиль: Верхний колонтитул (аналогично для стиля «Нижний колонтитул») Основан на стиле Обычный

Шрифт: <u>Arial</u> Размер 12 пт  $\square \mathbb{K} \square \mathbb{K} \square \mathbb{K} \square$  Тень  $\square <u>Пунктир</u>$ 

Абзац: Выравнивание по ширине, отступ слева и справа – 0 см Первая строка – нет

Интервал перед и после – 0 пт, междустрочный – одинарный Позиции табуляции:

0 см: выравнивание по левому краю заполнителя нет 15 см выравнивание по правому краю заполнитель № 3

- 4. Указать в верхнем колонтитуле Вашу фамилию и инициалы в позиции 0 см, номер группы в позиции 15 см; а в нижнем колонтитуле - номер страницы в позиции 15 см (нумерацию страниц начинать с номера, соответствующего последней цифре зачетной книжки).
- 5. Назначить следующее шрифтовое оформление для слова «систем» по всему тексту *Шрифт: <u>Courier New</u>* Размер 16 пт

□ Ж □ К ☑ Тень □ Контур □ ВСЕ ПРОПИСНЫЕ

6. Назначить следующее шрифтовое оформление для абзаца, номер которого соответствует последней цифре зачетной книжки.

Шрифт: Verdana Размер 14 пт

Абзац: Выравнивание 🗆 по левому краю 🗹 по ширине

Отступ слева и справа – 1,2 см

Первая строка: 🗹 отступ <u>1,7</u> см 🗆 выступ \_\_\_\_ см

Интервал: перед 0 пт, после 0 пт, междустрочный – двойной

- 7. Расставить переносы.
- 8. Создать оглавление в начале документа, используя стили заголовков Заголовок 1 и Заголовок 2.
- 9. Назначить для текста оглавления следующие параметры форматирования:

*Шрифт: <u>Arial Black</u>* Размер 14 пт *Абзац*: Выравнивание П по левому краю И по ширине междустрочный – одинарный

10. Распечатать результат и оформить отчет по выполнению.

Студент Кожухов А.М. Инд. № <u>8</u> Группа 317-АТП2

#### ЗАДАНИЕ №1

### **ΦΟΡΜΑΤИΡΟΒΑΗИΕ ΤΕΚCTA Β MICROSOFT WORD**

1. Изучить основные элементы форматирования и принципы работы с ними:

- колонтитулы;
- табуляция;
- нумерация страниц;
- стили;
- создание оглавления.
- 2. Файл «файл3.doc», выданный преподавателем, содержит исходный текст.
- 3. Отформатировать исходный текст следующим образом:
  - 3.1. Установить параметры страницы:
    - Поля: верхнее и нижнее 1,5 см, правое 0,5 см, левое 3 см.
      - от края до верхнего колонтитула 0,8 см.
      - от края до нижнего колонтитула 0,8 см.
    - Ориентация бумаги: книжная
  - 3.2. Изменить существующие стили, назначить стилевое оформление для всего исходного текста.
    - *Стиль:* <u>Обычный</u>
    - *Шрифт: <u>Book Antiqua</u>* Размер 14 пт
    - Абзац: Выравнивание 🗆 по левому краю 🗹 по ширине
      - Отступ слева и справа 0 см
      - Первая строка: 🗹 отступ <u>1,8</u> см 🗆 выступ \_\_\_\_ см
      - Интервал: перед 0 пт, после 0 пт, междустрочный одинарный
    - *Стиль:* <u>Заголовок 1</u> (в исходном тексте заголовки первого уровня выделены синим цветом)
    - Основан на стиле (нет)
    - Шрифт: <u>Arial Narrow</u> Размер 16 пт 🗆 Ж 🗆 К 🗹 <u>Ч</u> 🗹 Тень 🗆 <u>Волна</u> *цвет текста: черный*
    - Абзац: Выравнивание 🗹 по левому краю 🗆 по центру
      - Отступ слева и справа 0 см, первая строка: нет
      - Интервал: 🗹 после <u>6</u> пт
        - Междустрочный одинарный
        - Установить флажки на вкладке «Положение на странице»:
          - Не отрывать от следующего
          - С новой страницы

*Стиль:* <u>Заголовок 2 (</u>в исходном тексте заголовки второго уровня выделены зеленым цветом)

Шрифт: <u>Microsoft Sans Serif</u> Размер 16 пт 🗆 Ж 🗆 К 🗹 <u>Ч</u> 🗹 Тень 🗆 <u>Волна</u> цвет текста: черный

Абзац: Выравнивание 🗹 по левому краю 🗆 по центру

Отступ слева и справа – 0 см, первая строка: нет

Интервал: 🗹 перед <u>12</u> пт, 🗹 после <u>12</u> пт

Междустрочный – одинарный

Установить флажок на вкладке «Положение на странице»: Не отрывать от следующего

*Стиль:* Верхний колонтитул (аналогично для стиля «Нижний колонтитул») Основан на стиле Обычный

Шрифт: <u>Arial</u> Размер 12 пт 🗹 Ж 🗆 К 🗹 <u>Ч</u> 🗆 Тень 🗆 <u>Пунктир</u>

Абзац: Выравнивание по ширине, отступ слева и справа – 0 см Первая строка – нет

Интервал перед и после – 0 пт, междустрочный – одинарный Позиции табуляции:

0 см: выравнивание по левому краю заполнителя нет 15 см выравнивание по правому краю заполнитель № 4

- 4. Указать в верхнем колонтитуле Вашу фамилию и инициалы в позиции 0 см, номер группы в позиции 15 см; а в нижнем колонтитуле - номер страницы в позиции 15 см (нумерацию страниц начинать с номера, соответствующего последней цифре зачетной книжки).
- 5. Назначить следующее шрифтовое оформление для слова «систем» по всему тексту Шрифт: <u>Verdana</u> Размер 16 пт

 $\square$  Ж  $\square$  *К*  $\square$  Тень  $\blacksquare$  Контур  $\square$  ВСЕ ПРОПИСНЫЕ

6. Назначить следующее шрифтовое оформление для абзаца, номер которого соответствует последней цифре зачетной книжки.

Шрифт: <u>Georgia</u> Размер 14 пт

Абзац: Выравнивание П по левому краю И по ширине

Отступ слева и справа – 1,3 см

Первая строка: □ отступ \_\_\_\_ см 🗹 выступ \_\_\_\_,8\_ см

Интервал: перед 0 пт, после 0 пт, междустрочный – двойной

- 7. Расставить переносы.
- 8. Создать оглавление в начале документа, используя стили заголовков Заголовок 1 и Заголовок 2.
- 9. Назначить для текста оглавления следующие параметры форматирования:

*Шрифт: <u>Воок Antiqua</u>* Размер 14 пт *Абзац*: Выравнивание П по левому краю И по ширине междустрочный – одинарный

10. Распечатать результат и оформить отчет по выполнению.

Студент Конохов А.Н. Инд. № 9 Группа 317-АТП2

#### ЗАДАНИЕ №1

### **ΦΟΡΜΑΤИΡΟΒΑΗИΕ ΤΕΚCTA Β MICROSOFT WORD**

1. Изучить основные элементы форматирования и принципы работы с ними:

- колонтитулы;
- табуляция;
- нумерация страниц;
- стили;
- создание оглавления.
- 2. Файл «файл3.doc», выданный преподавателем, содержит исходный текст.
- 3. Отформатировать исходный текст следующим образом:
  - 3.1. Установить параметры страницы:
    - Поля: верхнее и нижнее 1,5 см, правое 0,5 см, левое 3 см.
      - от края до верхнего колонтитула 0,8 см.
      - от края до нижнего колонтитула 0,8 см.
    - Ориентация бумаги: книжная
  - 3.2. Изменить существующие стили, назначить стилевое оформление для всего исходного текста.
    - Стиль: <u>Обычный</u>
    - *Шрифт: <u>Microsoft Sans Serif</u>* Размер 14 пт
    - Абзац: Выравнивание 🗆 по левому краю 🗹 по ширине
      - Отступ слева и справа 0 см
      - Первая строка: □ отступ \_\_\_\_ см 🗹 выступ \_\_\_\_, см

Интервал: перед 0 пт, после 0 пт, междустрочный – одинарный

- *Стиль:* <u>Заголовок 1</u> (в исходном тексте заголовки первого уровня выделены синим цветом)
- Основан на стиле (нет)
- Шрифт: <u>Arial</u> Размер 16 пт 🗹 Ж 🗆 К 🗆 <u>Ч</u> 🗆 Тень 🗹 Волна ивет текста: черный
- Абзац: Выравнивание 🗹 по левому краю 🗆 по центру
  - Отступ слева и справа 0 см, первая строка: нет
  - Интервал: 🗹 после <u>9</u> пт
    - Междустрочный одинарный
    - Установить флажки на вкладке «Положение на странице»:
      - Не отрывать от следующего

С новой страницы

*Стиль:* <u>Заголовок 2 (</u>в исходном тексте заголовки второго уровня выделены зеленым цветом)

Шрифт: <u>Arial</u> Размер 16 пт  $\square \mathbf{K} \square K \square \underline{\mathbf{Y}} \square$  Тень  $\square \underline{\mathbf{B}}$ олна

цвет текста: черный

Абзац: Выравнивание 🗹 по левому краю 🗆 по центру

Отступ слева и справа – 0 см, первая строка: нет

Интервал: 🗹 перед <u>15</u> пт, 🗹 после <u>18</u> пт

Междустрочный – одинарный

Установить флажок на вкладке «Положение на странице»: Не отрывать от следующего

*Стиль:* Верхний колонтитул (аналогично для стиля «Нижний колонтитул») Основан на стиле Обычный

Шрифт: <u>Arial</u> Размер 12 пт 🗹 Ж 🗆 К 🗹 <u>Ч</u> 🗆 Тень 🗆 <u>Пунктир</u>

Абзац: Выравнивание по ширине, отступ слева и справа – 0 см Первая строка – нет

Интервал перед и после – 0 пт, междустрочный – одинарный Позиции табуляции:

0 см: выравнивание по левому краю заполнителя нет 15 см выравнивание по правому краю заполнитель № 2

- 4. Указать в верхнем колонтитуле Вашу фамилию и инициалы в позиции 0 см, номер группы в позиции 15 см; а в нижнем колонтитуле - номер страницы в позиции 15 см (нумерацию страниц начинать с номера, соответствующего последней цифре зачетной книжки).
- 5. Назначить следующее шрифтовое оформление для слова «систем» по всему тексту Шрифт: <u>Georgia</u> Размер 16 пт

□ Ж □ К □ Тень □ Контур ☑ ВСЕ ПРОПИСНЫЕ

6. Назначить следующее шрифтовое оформление для абзаца, номер которого соответствует последней цифре зачетной книжки.

*Шрифт: <u>Arial Black</u>* Размер 14 пт *Абзац*: Выравнивание □ по левому краю ☑ по ширине

Отступ слева и справа – 1,4 см

Первая строка: 🗹 отступ 1,9 см 🗆 выступ см

Интервал: перед 0 пт, после 0 пт, междустрочный – двойной

- 7. Расставить переносы.
- 8. Создать оглавление в начале документа, используя стили заголовков Заголовок 1 и Заголовок 2.
- 9. Назначить для текста оглавления следующие параметры форматирования: Шрифт: <u>Microsoft Sans Serif</u> Размер 14 пт

Абзац: Выравнивание 🗆 по левому краю 🗹 по ширине междустрочный – одинарный

10. Распечатать результат и оформить отчет по выполнению.

Студент Коростелев Н.А. Инд. № <u>10</u> Группа 317-АТП2

### ЗАДАНИЕ №1

## ФОРМАТИРОВАНИЕ ТЕКСТА В MICROSOFT WORD

1. Изучить основные элементы форматирования и принципы работы с ними:

- колонтитулы;
- табуляция;
- нумерация страниц;
- стили;
- создание оглавления.
- 2. Файл «файл3.doc», выданный преподавателем, содержит исходный текст.
- 3. Отформатировать исходный текст следующим образом:
  - 3.1. Установить параметры страницы:
    - Поля: верхнее и нижнее 1,5 см, правое 0,5 см, левое 3 см.
      - от края до верхнего колонтитула 0,8 см.
      - от края до нижнего колонтитула 0,8 см.
    - Ориентация бумаги: книжная
  - 3.2. Изменить существующие стили, назначить стилевое оформление для всего исходного текста.
    - Стиль: <u>Обычный</u>
    - Шрифт: <u>Arial</u> Размер 14 пт
    - Абзац: Выравнивание 🗹 по левому краю 🗆 по ширине
      - Отступ слева и справа 0 см
      - Первая строка: 🗹 отступ <u>1</u> см 🗆 выступ <u>см</u>
      - Интервал: перед 0 пт, после 0 пт, междустрочный полуторный
    - Стиль: <u>Заголовок 1</u> (в исходном тексте заголовки первого уровня выделены синим цветом)
    - Основан на стиле (нет)
    - Шрифт: <u>Microsoft Sans Serif</u> Размер 16 пт □ Ж ☑ К □ <u>Ч</u> □ Тень ☑ Волна цвет текста: черный
    - Абзац: Выравнивание 🗆 по левому краю 🗹 по центру
      - Отступ слева и справа 0 см, первая строка: нет
      - Интервал: 🗹 после <u>9</u> пт
        - Междустрочный полуторный
        - Установить флажки на вкладке «Положение на странице»:
          - Не отрывать от следующего
          - С новой страницы

*Стиль:* <u>Заголовок 2 (</u>в исходном тексте заголовки второго уровня выделены зеленым цветом)

*Шрифт: <u>Arial Narrow</u>* Размер 16 пт 🗹 Ж 🗆 *К* 🗹 <u>Ч</u> 🗆 Тень 🗆 <u>Волна</u>

цвет текста: черный Абзац: Выравнивание 🗆 по левому краю 🗹 по центру

Отступ слева и справа – 0 см, первая строка: нет

Интервал: 🗹 перед <u>12</u> пт, 🗹 после <u>12</u> пт

Междустрочный – полуторный

Установить флажок на вкладке «Положение на странице»: Не отрывать от следующего

*Стиль:* Верхний колонтитул (аналогично для стиля «Нижний колонтитул») Основан на стиле Обычный

Шрифт: <u>Arial</u> Размер 12 пт 🗆 Ж 🗹 К 🗆 <u>Ч</u> 🗆 Тень 🗹 <u>Пунктир</u>

Абзац: Выравнивание по ширине, отступ слева и справа – 0 см Первая строка – нет

Интервал перед и после – 0 пт, междустрочный – одинарный Позиции табуляции:

 0 см: выравнивание по левому краю
 заполнителя нет

 15 см выравнивание по правому краю
 заполнитель № 2

- 4. Указать в верхнем колонтитуле Вашу фамилию и инициалы в позиции 0 см, номер группы в позиции 15 см; а в нижнем колонтитуле - номер страницы в позиции 15 см (нумерацию страниц начинать с номера, соответствующего последней цифре зачетной книжки).
- 5. Назначить следующее шрифтовое оформление для слова «систем» по всему тексту Шрифт: <u>Arial Black</u> Размер 16 пт

 $\square$  Ж  $\blacksquare$  *К*  $\square$  Тень  $\square$  Контур  $\square$  ВСЕ ПРОПИСНЫЕ

6. Назначить следующее шрифтовое оформление для абзаца, номер которого соответствует последней цифре зачетной книжки.

*Шрифт: <u>Book Antiqua</u>* Размер 14 пт *Абзац*: Выравнивание ⊠ по левому краю □ по ширине

Отступ слева и справа – 0,5 см

Первая строка: 🗆 отступ \_\_\_\_ см 🗹 выступ \_\_\_ см

Интервал: перед 0 пт, после 0 пт, междустрочный – множитель: 3

- 7. Расставить переносы.
- 8. Создать оглавление в начале документа, используя стили заголовков Заголовок 1 и Заголовок 2.
- 9. Назначить для текста оглавления следующие параметры форматирования: Шрифт: <u>Arial</u> Размер 14 пт

Абзац: Выравнивание 🗹 по левому краю 🗆 по ширине

междустрочный – полуторный

10. Распечатать результат и оформить отчет по выполнению.

Студент \_\_\_\_\_ Леонтьева Н.Н. Инд. № \_\_\_\_\_ Группа 317-АТП2

#### ЗАДАНИЕ №1

### ФОРМАТИРОВАНИЕ ТЕКСТА В MICROSOFT WORD

1. Изучить основные элементы форматирования и принципы работы с ними:

- колонтитулы;
- табуляция;
- нумерация страниц;
- стили;
- создание оглавления.
- 2. Файл «файл3.doc», выданный преподавателем, содержит исходный текст.
- 3. Отформатировать исходный текст следующим образом:
  - 3.1. Установить параметры страницы:
    - Поля: верхнее и нижнее 1,5 см, правое 0,5 см, левое 3 см.
      - от края до верхнего колонтитула 0,8 см.
      - от края до нижнего колонтитула 0,8 см.
    - Ориентация бумаги: книжная
  - 3.2. Изменить существующие стили, назначить стилевое оформление для всего исходного текста.
    - *Стиль:* <u>Обычный</u>

*Шрифт: <u>Arial Narrow</u>* Размер 14 пт

Абзац: Выравнивание 🗹 по левому краю 🗆 по ширине

Отступ слева и справа – 0 см

Первая строка: □ отступ \_\_\_\_ см ☑ выступ \_\_\_\_ см

Интервал: перед 0 пт, после 0 пт, междустрочный – полуторный

Стиль: Заголовок 1 (в исходном тексте заголовки первого уровня выделены синим цветом)

Основан на стиле (нет)

Шрифт: <u>Book Antiqua</u> Размер 16 пт 🗆 Ж 🗆 К 🗹 <u>Ч</u> 🗹 Тень 🗆 Волна цвет текста: черный

Абзац: Выравнивание 🗆 по левому краю 🗹 по центру

- Отступ слева и справа 0 см, первая строка: нет
- Интервал: 🗹 после <u>12</u> пт
  - Междустрочный полуторный

Установить флажки на вкладке «Положение на странице»:

Не отрывать от следующего

С новой страницы

*Стиль:* <u>Заголовок 2</u> (в исходном тексте заголовки второго уровня выделены зеленым цветом)

Шрифт: <u>Tahoma</u> Размер 16 пт  $\Box \mathbf{\mathcal{K}} \boxtimes K \Box \underline{\mathsf{Ч}} \Box$  Тень  $\boxtimes$ Волна

цвет текста: черный

Абзац: Выравнивание 🗆 по левому краю 🗹 по центру

Отступ слева и справа – 0 см, первая строка: нет

Интервал: 🗹 перед <u>15</u> пт, 🗹 после <u>18</u> пт

Междустрочный – полуторный

Установить флажок на вкладке «Положение на странице»: Не отрывать от следующего

*Стиль:* Верхний колонтитул (аналогично для стиля «Нижний колонтитул») Основан на стиле Обычный

Шрифт: <u>Arial</u> Размер 12 пт 🗆 Ж 🗹 К 🗆 <u>Ч</u> 🗆 Тень 🗹 <u>Пунктир</u>

Абзац: Выравнивание по ширине, отступ слева и справа – 0 см Первая строка – нет

Интервал перед и после – 0 пт, междустрочный – одинарный Позиции табуляции:

 0 см: выравнивание по левому краю
 заполнителя нет

 15 см выравнивание по правому краю
 заполнитель № 3

- 4. Указать в верхнем колонтитуле Вашу фамилию и инициалы в позиции 0 см, номер группы в позиции 15 см; а в нижнем колонтитуле - номер страницы в позиции 15 см (нумерацию страниц начинать с номера, соответствующего последней цифре зачетной книжки).
- 5. Назначить следующее шрифтовое оформление для слова «систем» по всему тексту *Шрифт: <u>Воок Antiqua</u>* Размер 16 пт

□ Ж □ К ☑ Тень □ Контур □ ВСЕ ПРОПИСНЫЕ

6. Назначить следующее шрифтовое оформление для абзаца, номер которого соответствует последней цифре зачетной книжки.

Шрифт: <u>Microsoft Sans Serif</u> Размер 14 пт

Абзац: Выравнивание 🗹 по левому краю 🗖 по ширине

Отступ слева и справа – 0,6 см

Первая строка: 🗹 отступ <u>1,1</u> см 🗆 выступ \_\_\_\_ см

Интервал: перед 0 пт, после 0 пт, междустрочный – множитель: 3

- 7. Расставить переносы.
- 8. Создать оглавление в начале документа, используя стили заголовков Заголовок 1 и Заголовок 2.
- 9. Назначить для текста оглавления следующие параметры форматирования:

*Шрифт: <u>Arial Narrow</u>* Размер 14 пт *Абзац*: Выравнивание ⊠ по левому краю □ по ширине междустрочный – полуторный

10. Распечатать результат и оформить отчет по выполнению.

Студент Малин О.В. Инд. № 12 Группа 317-АТП2

### ЗАДАНИЕ №1

### **ΦΟΡΜΑΤИΡΟΒΑΗИΕ ΤΕΚCTA Β MICROSOFT WORD**

1. Изучить основные элементы форматирования и принципы работы с ними:

- колонтитулы;
- табуляция;
- нумерация страниц;
- стили;
- создание оглавления.
- 2. Файл «файл3.doc», выданный преподавателем, содержит исходный текст.
- 3. Отформатировать исходный текст следующим образом:
  - 3.1. Установить параметры страницы:
    - Поля: верхнее и нижнее 1,5 см, правое 0,5 см, левое 3 см.
      - от края до верхнего колонтитула 0,8 см.
      - от края до нижнего колонтитула 0,8 см.
    - Ориентация бумаги: книжная
  - 3.2. Изменить существующие стили, назначить стилевое оформление для всего исходного текста.
    - Стиль: Обычный
    - *Шрифт: <u>Та</u>hота* Размер 14 пт
    - Абзац: Выравнивание 🗹 по левому краю 🗆 по ширине
      - Отступ слева и справа 0 см
      - Первая строка: 🗹 отступ <u>1,2</u> см 🗆 выступ \_\_\_\_ см
      - Интервал: перед 0 пт, после 0 пт, междустрочный полуторный
    - Стиль: <u>Заголовок 1</u> (в исходном тексте заголовки первого уровня выделены синим цветом)
    - Основан на стиле (нет)
    - Шрифт: <u>Arial Black</u> Размер 16 пт 🗹 Ж 🗆 К 🗆 <u>Ч</u> 🗆 Тень 🗹 Волна цвет текста: черный
    - Абзац: Выравнивание 🗆 по левому краю 🗹 по центру
      - Отступ слева и справа 0 см, первая строка: нет
      - Интервал: 🗹 после <u>9</u> пт
        - Междустрочный полуторный
        - Установить флажки на вкладке «Положение на странице»:
          - Не отрывать от следующего
          - С новой страницы

*Стиль:* <u>Заголовок 2 (</u>в исходном тексте заголовки второго уровня выделены зеленым цветом)

Шрифт: Times New Roman Размер 16 пт 🗆 Ж 🗆 К 🗹 Ч 🗹 Тень 🗆 Волна цвет текста: черный

Абзац: Выравнивание 🗆 по левому краю 🗹 по центру

Отступ слева и справа – 0 см, первая строка: нет

Интервал: 🗹 перед <u>12</u> пт, 🗹 после <u>12</u> пт

Междустрочный – полуторный

Установить флажок на вкладке «Положение на странице»: Не отрывать от следующего

*Стиль:* Верхний колонтитул (аналогично для стиля «Нижний колонтитул») Основан на стиле Обычный

Шрифт: <u>Arial</u> Размер 12 пт 🗆 Ж 🗹 К 🗆 <u>Ч</u> 🗆 Тень 🗹 <u>Пунктир</u>

Абзац: Выравнивание по ширине, отступ слева и справа – 0 см Первая строка – нет

Интервал перед и после – 0 пт, междустрочный – одинарный Позиции табуляции:

0 см: выравнивание по левому краю заполнителя нет 15 см выравнивание по правому краю заполнитель № 4

- 4. Указать в верхнем колонтитуле Вашу фамилию и инициалы в позиции 0 см, номер группы в позиции 15 см; а в нижнем колонтитуле - номер страницы в позиции 15 см (нумерацию страниц начинать с номера, соответствующего последней цифре зачетной книжки).
- 5. Назначить следующее шрифтовое оформление для слова «систем» по всему тексту Шрифт: <u>Microsoft Sans Serif</u> Размер 16 пт

□ Ж □ К □ Тень ☑ Контур □ ВСЕ ПРОПИСНЫЕ

6. Назначить следующее шрифтовое оформление для абзаца, номер которого соответствует последней цифре зачетной книжки.

Шрифт: <u>Arial</u> Размер 14 пт

Абзац: Выравнивание 🗹 по левому краю 🗖 по ширине

Отступ слева и справа – 0,7 см

Первая строка: □ отступ \_\_\_\_ см 🗹 выступ \_\_\_\_, см

Интервал: перед 0 пт, после 0 пт, междустрочный – множитель: 3

- 7. Расставить переносы.
- 8. Создать оглавление в начале документа, используя стили заголовков Заголовок 1 и Заголовок 2.
- 9. Назначить для текста оглавления следующие параметры форматирования:

*Шрифт: <u>Таhoma</u>* Размер 14 пт *Абзац*: Выравнивание 🗹 по левому краю 🗆 по ширине междустрочный – полуторный

10. Распечатать результат и оформить отчет по выполнению.

Студент <u>Носов М.А.</u> Инд. № <u>13</u> Группа 317-АТП2

### ЗАДАНИЕ №1

### **ΦΟΡΜΑΤИΡΟΒΑΗИΕ ΤΕΚCTA Β MICROSOFT WORD**

1. Изучить основные элементы форматирования и принципы работы с ними:

- колонтитулы;
- табуляция;
- нумерация страниц;
- стили;
- создание оглавления.
- 2. Файл «файл3.doc», выданный преподавателем, содержит исходный текст.
- 3. Отформатировать исходный текст следующим образом:
  - 3.1. Установить параметры страницы:
    - Поля: верхнее и нижнее 1,5 см, правое 0,5 см, левое 3 см.
      - от края до верхнего колонтитула 0,8 см.
      - от края до нижнего колонтитула 0,8 см.
    - Ориентация бумаги: книжная
  - 3.2. Изменить существующие стили, назначить стилевое оформление для всего исходного текста.
    - Стиль: <u>Обычный</u>
    - *Шрифт: <u>Times New Roman</u>* Размер 14 пт
    - Абзац: Выравнивание 🗹 по левому краю 🗆 по ширине
      - Отступ слева и справа 0 см
      - Первая строка: □ отступ \_\_\_\_ см 🗹 выступ \_\_\_\_, см

Интервал: перед 0 пт, после 0 пт, междустрочный – полуторный

- Стиль: Заголовок 1 (в исходном тексте заголовки первого уровня выделены синим цветом)
- Основан на стиле (нет)
- Шрифт: <u>Georgia</u> Размер 16 пт 🗆 Ж 🗹 К 🗹 <u>Ч</u> 🗆 Тень 🗆 Волна ивет текста: черный
- Абзац: Выравнивание 🗆 по левому краю 🗹 по центру
  - Отступ слева и справа 0 см, первая строка: нет
  - Интервал: 🗹 после <u>12</u> пт
    - Междустрочный полуторный
    - Установить флажки на вкладке «Положение на странице»:
      - Не отрывать от следующего

С новой страницы

*Стиль:* <u>Заголовок 2 (</u>в исходном тексте заголовки второго уровня выделены зеленым цветом)

*Шрифт: <u>Courier New</u>* Размер 16 пт  $\square \mathbf{K} \square \mathbf{K} \square \mathbf{U} \square$  Тень  $\square \underline{\mathsf{Boлнa}}$ 

цвет текста: черный

Абзац: Выравнивание 🗆 по левому краю 🗹 по центру

Отступ слева и справа – 0 см, первая строка: нет

Интервал: 🗹 перед <u>15</u> пт, 🗹 после <u>18</u> пт

Междустрочный – полуторный

Установить флажок на вкладке «Положение на странице»: Не отрывать от следующего

Стиль: Верхний колонтитул (аналогично для стиля «Нижний колонтитул») Основан на стиле Обычный

Шрифт: <u>Arial</u> Размер 12 пт 🗆 Ж 🗹 К 🗆 <u>Ч</u> 🗆 Тень 🗹 <u>Пунктир</u>

Абзац: Выравнивание по ширине, отступ слева и справа – 0 см Первая строка – нет

Интервал перед и после – 0 пт, междустрочный – одинарный Позиции табуляции:

0 см: выравнивание по левому краю заполнителя нет 15 см выравнивание по правому краю заполнитель № 2

- 4. Указать в верхнем колонтитуле Вашу фамилию и инициалы в позиции 0 см, номер группы в позиции 15 см; а в нижнем колонтитуле - номер страницы в позиции 15 см (нумерацию страниц начинать с номера, соответствующего последней цифре зачетной книжки).
- 5. Назначить следующее шрифтовое оформление для слова «систем» по всему тексту Шрифт:<u>Arial</u> Размер 16 пт

□ Ж □ К □ Тень □ Контур ☑ ВСЕ ПРОПИСНЫЕ

6. Назначить следующее шрифтовое оформление для абзаца, номер которого соответствует последней цифре зачетной книжки.

Шрифт: <u>Arial Narrow</u> Размер 14 пт

Абзац: Выравнивание 🗹 по левому краю 🗖 по ширине

Отступ слева и справа – 0,8 см

Первая строка: 🗹 отступ <u>1,3</u> см 🗆 выступ \_\_\_\_ см

Интервал: перед 0 пт, после 0 пт, междустрочный – множитель: 3

- 7. Расставить переносы.
- 8. Создать оглавление в начале документа, используя стили заголовков Заголовок 1 и Заголовок 2.
- 9. Назначить для текста оглавления следующие параметры форматирования:

Шрифт: <u>Times New Roman</u> Размер 14 пт

Абзац: Выравнивание 🗹 по левому краю 🗖 по ширине междустрочный – полуторный

10. Распечатать результат и оформить отчет по выполнению.

Студент Пальшин В.С. Инд. № 14 Группа 317-АТП2

#### ЗАДАНИЕ №1

### **ΦΟΡΜΑΤИΡΟΒΑΗИΕ ΤΕΚCTA Β MICROSOFT WORD**

1. Изучить основные элементы форматирования и принципы работы с ними:

- колонтитулы;
- табуляция;
- нумерация страниц;
- стили;
- создание оглавления.
- 2. Файл «файл3.doc», выданный преподавателем, содержит исходный текст.
- 3. Отформатировать исходный текст следующим образом:
  - 3.1. Установить параметры страницы:
    - Поля: верхнее и нижнее 1,5 см, правое 0,5 см, левое 3 см.
      - от края до верхнего колонтитула 0,8 см.
      - от края до нижнего колонтитула 0,8 см.
    - Ориентация бумаги: книжная
  - 3.2. Изменить существующие стили, назначить стилевое оформление для всего исходного текста.
    - Стиль: <u>Обычный</u>
    - *Шрифт: <u>Courier New</u>* Размер 14 пт
    - Абзац: Выравнивание 🗹 по левому краю 🗆 по ширине
      - Отступ слева и справа 0 см
      - Первая строка: 🗹 отступ <u>1,4</u> см 🗆 выступ \_\_\_\_ см
      - Интервал: перед 0 пт, после 0 пт, междустрочный полуторный
    - *Стиль:* <u>Заголовок 1</u> (в исходном тексте заголовки первого уровня выделены синим цветом)
    - Основан на стиле (нет)
    - Шрифт: <u>Verdana</u> Размер 16 пт 🗆 Ж 🗆 К 🗆 <u>Ч</u> 🗹 Тень 🗹 Волна ивет текста: черный
    - Абзац: Выравнивание 🗆 по левому краю 🗹 по центру
      - Отступ слева и справа 0 см, первая строка: нет
      - Интервал: 🗹 после <u>9</u> пт
        - Междустрочный полуторный
        - Установить флажки на вкладке «Положение на странице»:
          - Не отрывать от следующего
          - С новой страницы

*Стиль:* <u>Заголовок 2</u> (в исходном тексте заголовки второго уровня выделены зеленым цветом)

Шрифт: <u>Verdana</u> Размер 16 пт  $\Box \mathbf{\mathcal{K}} \boxtimes K \boxtimes \underline{\mathcal{Y}} \Box$  Тень  $\Box$ Волна

цвет текста: черный

Абзац: Выравнивание 🗆 по левому краю 🗹 по центру

Отступ слева и справа – 0 см, первая строка: нет

Интервал: 🗹 перед <u>12</u> пт, 🗹 после <u>12</u> пт

Междустрочный – полуторный

Установить флажок на вкладке «Положение на странице»: Не отрывать от следующего

*Стиль:* Верхний колонтитул (аналогично для стиля «Нижний колонтитул») Основан на стиле Обычный

Шрифт: <u>Arial</u> Размер 12 пт 🗆 Ж 🗹 К 🗆 <u>Ч</u> 🗆 Тень 🗹 <u>Пунктир</u>

Абзац: Выравнивание по ширине, отступ слева и справа – 0 см Первая строка – нет

Интервал перед и после – 0 пт, междустрочный – одинарный Позиции табуляции:

0 см: выравнивание по левому краю заполнителя нет 15 см выравнивание по правому краю заполнитель № 3

- 4. Указать в верхнем колонтитуле Вашу фамилию и инициалы в позиции 0 см, номер группы в позиции 15 см; а в нижнем колонтитуле - номер страницы в позиции 15 см (нумерацию страниц начинать с номера, соответствующего последней цифре зачетной книжки).
- 5. Назначить следующее шрифтовое оформление для слова «систем» по всему тексту Шрифт: <u>Arial Narrow</u> Размер 16 пт

 $\square \mathbf{K} \square \mathbf{K} \square$  Тень  $\square \mathbf{K}$ онтур  $\square$  ВСЕ ПРОПИСНЫЕ

6. Назначить следующее шрифтовое оформление для абзаца, номер которого соответствует последней цифре зачетной книжки.

Шрифт: <u>Tahoma</u> Размер 14 пт

Абзац: Выравнивание 🗹 по левому краю 🗖 по ширине

Отступ слева и справа – 0,9 см

Первая строка: □ отступ \_\_\_\_ см 🗹 выступ \_\_\_\_,4\_ см

Интервал: перед 0 пт, после 0 пт, междустрочный – множитель: 3

- 7. Расставить переносы.
- 8. Создать оглавление в начале документа, используя стили заголовков Заголовок 1 и Заголовок 2.
- 9. Назначить для текста оглавления следующие параметры форматирования:

*Шрифт: <u>Courier New</u>* Размер 14 пт *Абзац*: Выравнивание ⊠ по левому краю □ по ширине междустрочный – полуторный

10. Распечатать результат и оформить отчет по выполнению.

Студент <u>Постников М.В.</u> Инд. № <u>15</u> Группа 317-АТП2

### ЗАДАНИЕ №1

## ФОРМАТИРОВАНИЕ ТЕКСТА В MICROSOFT WORD

1. Изучить основные элементы форматирования и принципы работы с ними:

- колонтитулы;
- табуляция;
- нумерация страниц;
- стили;
- создание оглавления.
- 2. Файл «файл3.doc», выданный преподавателем, содержит исходный текст.
- 3. Отформатировать исходный текст следующим образом:
  - 3.1. Установить параметры страницы:
    - Поля: верхнее и нижнее 1,5 см, правое 0,5 см, левое 3 см.
      - от края до верхнего колонтитула 0,8 см.
      - от края до нижнего колонтитула 0,8 см.
    - Ориентация бумаги: книжная
  - 3.2. Изменить существующие стили, назначить стилевое оформление для всего исходного текста.
    - Стиль: <u>Обычный</u>
    - *Шрифт: Verdana* Размер 14 пт
    - Абзац: Выравнивание 🗆 по левому краю 🗹 по ширине
      - Отступ слева и справа 0 см
      - Первая строка: □ отступ \_\_\_\_ см 🗹 выступ \_\_\_\_, см

Интервал: перед 0 пт, после 0 пт, междустрочный – полуторный

- Стиль: Заголовок 1 (в исходном тексте заголовки первого уровня выделены синим цветом)
- Основан на стиле (нет)
- Шрифт: <u>Courier New</u> Размер 16 пт 🗹 Ж 🗆 К 🗹 <u>Ч</u> 🗆 Тень 🗆 <u>Волна</u> ивет текста: черный
- Абзац: Выравнивание ⊠ по левому краю □ по центру
  - Отступ слева и справа 0 см, первая строка: нет
  - Интервал: 🗹 после <u>12</u> пт
    - Междустрочный полуторный
    - Установить флажки на вкладке «Положение на странице»:
      - Не отрывать от следующего
      - С новой страницы

*Стиль:* <u>Заголовок 2</u> (в исходном тексте заголовки второго уровня выделены зеленым цветом)

Шрифт: <u>Georgia</u> Размер 16 пт  $\Box \mathbf{\mathcal{K}} \Box K \Box \underline{\mathcal{Y}} \Box$  Тень  $\Box \underline{\mathcal{B}}$ олна

цвет текста: черный

Абзац: Выравнивание 🗹 по левому краю 🗆 по центру

Отступ слева и справа – 0 см, первая строка: нет

Интервал: 🗹 перед <u>15</u> пт, 🗹 после <u>18</u> пт

Междустрочный – полуторный

Установить флажок на вкладке «Положение на странице»: Не отрывать от следующего

Стиль: Верхний колонтитул (аналогично для стиля «Нижний колонтитул») Основан на стиле Обычный

Шрифт: <u>Arial</u> Размер 12 пт 🗆 Ж 🗹 К 🗆 <u>Ч</u> 🗆 Тень 🗹 <u>Пунктир</u>

Абзац: Выравнивание по ширине, отступ слева и справа – 0 см Первая строка – нет

Интервал перед и после – 0 пт, междустрочный – одинарный Позиции табуляции:

0 см: выравнивание по левому краюзаполнителя нет15 см выравнивание по правому краюзаполнитель № 4

- 4. Указать в верхнем колонтитуле Вашу фамилию и инициалы в позиции 0 см, номер группы в позиции 15 см; а в нижнем колонтитуле - номер страницы в позиции 15 см (нумерацию страниц начинать с номера, соответствующего последней цифре зачетной книжки).
- 5. Назначить следующее шрифтовое оформление для слова «систем» по всему тексту Шрифт: Танота Размер 16 пт

 $\square$  Ж  $\blacksquare$  *К*  $\square$  Тень  $\square$  Контур  $\square$  ВСЕ ПРОПИСНЫЕ

6. Назначить следующее шрифтовое оформление для абзаца, номер которого соответствует последней цифре зачетной книжки.

Шрифт: <u>Times New Roman</u> Размер 14 пт

Абзац: Выравнивание 🗆 по левому краю 🗹 по ширине

Отступ слева и справа – 1 см

Первая строка: 🗹 отступ <u>1,5</u> см 🗆 выступ \_\_\_\_ см

Интервал: перед 0 пт, после 0 пт, междустрочный – множитель: 3

- 7. Расставить переносы.
- 8. Создать оглавление в начале документа, используя стили заголовков Заголовок 1 и Заголовок 2.
- 9. Назначить для текста оглавления следующие параметры форматирования:

*Шрифт: <u>Verdana</u>* Размер 14 пт *Абзац*: Выравнивание П по левому краю И по ширине междустрочный – полуторный

10. Распечатать результат и оформить отчет по выполнению.

Студент <u>Рыжик И.А.</u> Инд. № <u>16</u> Группа 317-АТП2

#### ЗАДАНИЕ №1

### **ΦΟΡΜΑΤИΡΟΒΑΗИΕ ΤΕΚCTA Β MICROSOFT WORD**

1. Изучить основные элементы форматирования и принципы работы с ними:

- колонтитулы;
- табуляция;
- нумерация страниц;
- стили;
- создание оглавления.
- 2. Файл «файл3.doc», выданный преподавателем, содержит исходный текст.
- 3. Отформатировать исходный текст следующим образом:
  - 3.1. Установить параметры страницы:
    - Поля: верхнее и нижнее 1,5 см, правое 0,5 см, левое 3 см.
      - от края до верхнего колонтитула 0,8 см.
      - от края до нижнего колонтитула 0,8 см.
    - Ориентация бумаги: книжная
  - 3.2. Изменить существующие стили, назначить стилевое оформление для всего исходного текста.
    - Стиль: Обычный
    - *Шрифт: Georgia* Размер 14 пт
    - Абзац: Выравнивание 🗆 по левому краю 🗹 по ширине
      - Отступ слева и справа 0 см
      - Первая строка: 🗹 отступ <u>1,6</u> см 🗆 выступ \_\_\_\_ см
      - Интервал: перед 0 пт, после 0 пт, междустрочный полуторный
    - *Стиль:* <u>Заголовок 1</u> (в исходном тексте заголовки первого уровня выделены синим цветом)
    - Основан на стиле (нет)
    - Шрифт: <u>Times New Roman</u> Размер 16 пт 🗆 Ж 🗹 К 🗆 <u>Ч</u> 🗆 Тень 🗹 Волна цвет текста: черный
    - Абзац: Выравнивание 🗹 по левому краю 🗆 по центру
      - Отступ слева и справа 0 см, первая строка: нет
      - Интервал: 🗹 после <u>9</u> пт
        - Междустрочный полуторный
        - Установить флажки на вкладке «Положение на странице»:
          - Не отрывать от следующего

С новой страницы

*Стиль:* <u>Заголовок 2</u> (в исходном тексте заголовки второго уровня выделены зеленым цветом)

Шрифт: <u>Arial Black</u> Размер 16 пт  $\square \mathbf{K} \square K \square K \square \underline{\mathsf{Y}} \square$  Тень  $\square$  <u>Волна</u>

цвет текста: черный

Абзац: Выравнивание 🗹 по левому краю 🗆 по центру

Отступ слева и справа – 0 см, первая строка: нет

Интервал: 🗹 перед <u>12</u> пт, 🗹 после <u>12</u> пт

Междустрочный – полуторный

Установить флажок на вкладке «Положение на странице»: Не отрывать от следующего

Стиль: Верхний колонтитул (аналогично для стиля «Нижний колонтитул») Основан на стиле Обычный

Шрифт: <u>Arial</u> Размер 12 пт 🗆 Ж 🗹 К 🗆 <u>Ч</u> 🗆 Тень 🗹 <u>Пунктир</u>

Абзац: Выравнивание по ширине, отступ слева и справа – 0 см Первая строка – нет

Интервал перед и после – 0 пт, междустрочный – одинарный Позиции табуляции:

0 см: выравнивание по левому краю заполнителя нет 15 см выравнивание по правому краю заполнитель № 2

- 4. Указать в верхнем колонтитуле Вашу фамилию и инициалы в позиции 0 см, номер группы в позиции 15 см; а в нижнем колонтитуле - номер страницы в позиции 15 см (нумерацию страниц начинать с номера, соответствующего последней цифре зачетной книжки).
- 5. Назначить следующее шрифтовое оформление для слова «систем» по всему тексту Шрифт: <u>Times New Roman</u> Размер 16 пт

□ Ж □ К ☑ Тень □ Контур □ ВСЕ ПРОПИСНЫЕ

6. Назначить следующее шрифтовое оформление для абзаца, номер которого соответствует последней цифре зачетной книжки.

*Шрифт: <u>Courier New</u>* Размер 14 пт

Абзац: Выравнивание 🗆 по левому краю 🗹 по ширине Отступ слева и справа – 1,1 см

Первая строка: □ отступ \_\_\_\_ см 🗹 выступ \_\_\_\_,6\_ см

Интервал: перед 0 пт, после 0 пт, междустрочный – множитель: 3

- 7. Расставить переносы.
- 8. Создать оглавление в начале документа, используя стили заголовков Заголовок 1 и Заголовок 2.
- 9. Назначить для текста оглавления следующие параметры форматирования:

Шрифт: <u>Georgia</u> Размер 14 пт

Абзац: Выравнивание 🗆 по левому краю 🗹 по ширине междустрочный – полуторный

10. Распечатать результат и оформить отчет по выполнению.

Студент <u>Савкин Д.В.</u> Инд. № <u>17</u> Группа 317-АТП2

#### ЗАДАНИЕ №1

### ΦΟΡΜΑΤИΡΟΒΑΗИΕ ΤΕΚCTA Β MICROSOFT WORD

1. Изучить основные элементы форматирования и принципы работы с ними:

- колонтитулы;
- табуляция;
- нумерация страниц;
- стили;
- создание оглавления.
- 2. Файл «файл3.doc», выданный преподавателем, содержит исходный текст.
- 3. Отформатировать исходный текст следующим образом:
  - 3.1. Установить параметры страницы:
    - Поля: верхнее и нижнее 1,5 см, правое 0,5 см, левое 3 см.
      - от края до верхнего колонтитула 0,8 см.
      - от края до нижнего колонтитула 0,8 см.
    - Ориентация бумаги: книжная
  - 3.2. Изменить существующие стили, назначить стилевое оформление для всего исходного текста.
    - Стиль: <u>Обычный</u>
    - *Шрифт: <u>Arial Black</u>* Размер 14 пт
    - Абзац: Выравнивание 🗆 по левому краю 🗹 по ширине
      - Отступ слева и справа 0 см
      - Первая строка: □ отступ \_\_\_\_ см 🗹 выступ \_\_\_\_, см
      - Интервал: перед 0 пт, после 0 пт, междустрочный полуторный
    - *Стиль:* <u>Заголовок 1</u> (в исходном тексте заголовки первого уровня выделены синим цветом)
    - Основан на стиле (нет)
    - Шрифт: <u>Танота</u> Размер 16 пт 🗆 Ж 🗆 К 🗹 <u>Ч</u> 🗹 Тень 🗆 <u>Волна</u> ивет текста: черный
    - Абзац: Выравнивание 🗹 по левому краю 🗆 по центру
      - Отступ слева и справа 0 см, первая строка: нет
      - Интервал: 🗹 после <u>12</u> пт
        - Междустрочный полуторный
        - Установить флажки на вкладке «Положение на странице»:
          - Не отрывать от следующего
          - С новой страницы

*Стиль:* <u>Заголовок 2</u> (в исходном тексте заголовки второго уровня выделены зеленым цветом)

Шрифт: <u>Book Antiqua</u> Размер 16 пт  $\Box \mathbf{\mathcal{K}} \boxtimes K \Box \underline{\mathsf{Ч}} \Box$  Тень  $\boxtimes \underline{\mathsf{Волна}}$ цвет текста: черный

Абзац: Выравнивание 🗹 по левому краю 🗆 по центру

Отступ слева и справа – 0 см, первая строка: нет

Интервал: 🗹 перед <u>15</u> пт, 🗹 после <u>18</u> пт

Междустрочный – полуторный

Установить флажок на вкладке «Положение на странице»: Не отрывать от следующего

Стиль: Верхний колонтитул (аналогично для стиля «Нижний колонтитул») Основан на стиле Обычный

Шрифт: <u>Arial</u> Размер 12 пт 🗆 Ж 🗹 К 🗆 <u>Ч</u> 🗆 Тень 🗹 <u>Пунктир</u>

Абзац: Выравнивание по ширине, отступ слева и справа – 0 см Первая строка – нет

Интервал перед и после – 0 пт, междустрочный – одинарный Позиции табуляции:

0 см: выравнивание по левому краю заполнителя нет 15 см выравнивание по правому краю заполнитель № 3

- 4. Указать в верхнем колонтитуле Вашу фамилию и инициалы в позиции 0 см, номер группы в позиции 15 см; а в нижнем колонтитуле - номер страницы в позиции 15 см (нумерацию страниц начинать с номера, соответствующего последней цифре зачетной книжки).
- 5. Назначить следующее шрифтовое оформление для слова «систем» по всему тексту Шрифт: <u>Courier New</u> Размер 16 пт

 $\square$  Ж  $\square$  *К*  $\square$  Тень  $\blacksquare$  Контур  $\square$  ВСЕ ПРОПИСНЫЕ

6. Назначить следующее шрифтовое оформление для абзаца, номер которого соответствует последней цифре зачетной книжки.

Шрифт: Verdana Размер 14 пт

Абзац: Выравнивание 🗆 по левому краю 🗹 по ширине

Отступ слева и справа – 1,2 см

Первая строка: 🗹 отступ <u>1,7</u> см 🗆 выступ \_\_\_\_ см

Интервал: перед 0 пт, после 0 пт, междустрочный – множитель: 3

- 7. Расставить переносы.
- 8. Создать оглавление в начале документа, используя стили заголовков Заголовок 1 и Заголовок 2.
- 9. Назначить для текста оглавления следующие параметры форматирования:

*Шрифт: <u>Arial Black</u>* Размер 14 пт *Абзац*: Выравнивание П по левому краю И по ширине междустрочный – полуторный

10. Распечатать результат и оформить отчет по выполнению.

Студент <u>Салагуб С.А.</u> Инд. № <u>18</u> Группа 317-АТП2

#### ЗАДАНИЕ №1

### **ΦΟΡΜΑΤИΡΟΒΑΗИΕ ΤΕΚCTA Β MICROSOFT WORD**

1. Изучить основные элементы форматирования и принципы работы с ними:

- колонтитулы;
- табуляция;
- нумерация страниц;
- стили;
- создание оглавления.
- 2. Файл «файл3.doc», выданный преподавателем, содержит исходный текст.
- 3. Отформатировать исходный текст следующим образом:
  - 3.1. Установить параметры страницы:
    - Поля: верхнее и нижнее 1,5 см, правое 0,5 см, левое 3 см.
      - от края до верхнего колонтитула 0,8 см.
      - от края до нижнего колонтитула 0,8 см.
    - Ориентация бумаги: книжная
  - 3.2. Изменить существующие стили, назначить стилевое оформление для всего исходного текста.
    - *Стиль:* <u>Обычный</u>
    - *Шрифт: <u>Book Antiqua</u>* Размер 14 пт
    - Абзац: Выравнивание 🗆 по левому краю 🗹 по ширине
      - Отступ слева и справа 0 см
      - Первая строка: 🗹 отступ <u>1,8</u> см 🗆 выступ \_\_\_\_ см
      - Интервал: перед 0 пт, после 0 пт, междустрочный полуторный
    - Стиль: <u>Заголовок 1</u> (в исходном тексте заголовки первого уровня выделены синим цветом)
    - Основан на стиле (нет)
    - Шрифт: <u>Arial Narrow</u> Размер 16 пт 🗹 Ж 🗆 К 🗆 <u>Ч</u> 🗆 Тень 🗹 Волна цвет текста: черный
    - Абзац: Выравнивание 🗹 по левому краю 🗆 по центру
      - Отступ слева и справа 0 см, первая строка: нет
      - Интервал: 🗹 после <u>9</u> пт
        - Междустрочный полуторный
        - Установить флажки на вкладке «Положение на странице»:
          - Не отрывать от следующего
          - С новой страницы

*Стиль:* <u>Заголовок 2 (</u>в исходном тексте заголовки второго уровня выделены зеленым цветом)

Шрифт: <u>Microsoft Sans Serif</u> Размер 16 пт 🗆 Ж 🗆 К 🗹 <u>Ч</u> 🗹 Тень 🗆 <u>Волна</u> цвет текста: черный

Абзац: Выравнивание 🗹 по левому краю 🗆 по центру

Отступ слева и справа – 0 см, первая строка: нет

Интервал: 🗹 перед <u>12</u> пт, 🗹 после <u>12</u> пт

Междустрочный – полуторный

Установить флажок на вкладке «Положение на странице»: Не отрывать от следующего

Стиль: Верхний колонтитул (аналогично для стиля «Нижний колонтитул») Основан на стиле Обычный

Шрифт: <u>Arial</u> Размер 12 пт 🗆 Ж 🗹 К 🗆 <u>Ч</u> 🗆 Тень 🗹 <u>Пунктир</u>

Абзац: Выравнивание по ширине, отступ слева и справа – 0 см Первая строка – нет

Интервал перед и после – 0 пт, междустрочный – одинарный Позиции табуляции:

0 см: выравнивание по левому краю заполнителя нет 15 см выравнивание по правому краю заполнитель № 4

- 4. Указать в верхнем колонтитуле Вашу фамилию и инициалы в позиции 0 см, номер группы в позиции 15 см; а в нижнем колонтитуле - номер страницы в позиции 15 см (нумерацию страниц начинать с номера, соответствующего последней цифре зачетной книжки).
- 5. Назначить следующее шрифтовое оформление для слова «систем» по всему тексту Шрифт:<u>Verdana</u> Размер 16 пт

□ Ж □ К □ Тень □ Контур ☑ ВСЕ ПРОПИСНЫЕ

6. Назначить следующее шрифтовое оформление для абзаца, номер которого соответствует последней цифре зачетной книжки.

Шрифт: <u>Georgia</u> Размер 14 пт

Абзац: Выравнивание П по левому краю И по ширине

Отступ слева и справа – 1,3 см

Первая строка: □ отступ \_\_\_\_ см 🗹 выступ \_\_\_\_,8\_ см

Интервал: перед 0 пт, после 0 пт, междустрочный – множитель: 3

- 7. Расставить переносы.
- 8. Создать оглавление в начале документа, используя стили заголовков Заголовок 1 и Заголовок 2.
- 9. Назначить для текста оглавления следующие параметры форматирования:

*Шрифт: <u>Воок Antiqua</u>* Размер 14 пт *Абзац*: Выравнивание П по левому краю И по ширине междустрочный – полуторный

10. Распечатать результат и оформить отчет по выполнению.

Студент <u>Семочкин В.А.</u> Инд. № <u>19</u> Группа 317-АТП2

### ЗАДАНИЕ №1

### **ΦΟΡΜΑΤИΡΟΒΑΗИΕ ΤΕΚCTA Β MICROSOFT WORD**

1. Изучить основные элементы форматирования и принципы работы с ними:

- колонтитулы;
- табуляция;
- нумерация страниц;
- стили;
- создание оглавления.
- 2. Файл «файл3.doc», выданный преподавателем, содержит исходный текст.
- 3. Отформатировать исходный текст следующим образом:
  - 3.1. Установить параметры страницы:
    - Поля: верхнее и нижнее 1,5 см, правое 0,5 см, левое 3 см.
      - от края до верхнего колонтитула 0,8 см.
      - от края до нижнего колонтитула 0,8 см.
    - Ориентация бумаги: книжная
  - 3.2. Изменить существующие стили, назначить стилевое оформление для всего исходного текста.
    - Стиль: <u>Обычный</u>
    - *Шрифт: <u>Microsoft Sans Serif</u>* Размер 14 пт
    - Абзац: Выравнивание 🗆 по левому краю 🗹 по ширине
      - Отступ слева и справа 0 см
      - Первая строка: □ отступ \_\_\_\_ см 🗹 выступ \_\_\_\_, см
      - Интервал: перед 0 пт, после 0 пт, междустрочный полуторный
    - Стиль: <u>Заголовок 1</u> (в исходном тексте заголовки первого уровня выделены синим цветом)
    - Основан на стиле (нет)
    - Шрифт: <u>Arial</u> Размер 16 пт 🗆 Ж 🗹 К 🗹 <u>Ч</u> 🗆 Тень 🗆 <u>Волна</u> ивет текста: черный
    - Абзац: Выравнивание 🗹 по левому краю 🗆 по центру
      - Отступ слева и справа 0 см, первая строка: нет
      - Интервал: 🗹 после <u>12</u> пт
        - Междустрочный полуторный
        - Установить флажки на вкладке «Положение на странице»:
          - Не отрывать от следующего
          - С новой страницы

*Стиль:* <u>Заголовок 2 (</u>в исходном тексте заголовки второго уровня выделены зеленым цветом)

Шрифт: <u>Arial</u> Размер 16 пт  $\square \mathbf{K} \square K \square \underline{\mathbf{Y}} \square$  Тень  $\square \underline{\mathbf{B}}$ олна

цвет текста: черный

Абзац: Выравнивание 🗹 по левому краю 🗆 по центру

Отступ слева и справа – 0 см, первая строка: нет

Интервал: 🗹 перед <u>15</u> пт, 🗹 после <u>18</u> пт

Междустрочный – полуторный

Установить флажок на вкладке «Положение на странице»: Не отрывать от следующего

Стиль: Верхний колонтитул (аналогично для стиля «Нижний колонтитул») Основан на стиле Обычный

Шрифт: <u>Arial</u> Размер 12 пт 🗆 Ж 🗹 К 🗆 <u>Ч</u> 🗆 Тень 🗹 <u>Пунктир</u>

Абзац: Выравнивание по ширине, отступ слева и справа – 0 см Первая строка – нет

Интервал перед и после – 0 пт, междустрочный – одинарный Позиции табуляции:

0 см: выравнивание по левому краю заполнителя нет 15 см выравнивание по правому краю заполнитель № 2

- 4. Указать в верхнем колонтитуле Вашу фамилию и инициалы в позиции 0 см, номер группы в позиции 15 см; а в нижнем колонтитуле - номер страницы в позиции 15 см (нумерацию страниц начинать с номера, соответствующего последней цифре зачетной книжки).
- 5. Назначить следующее шрифтовое оформление для слова «систем» по всему тексту Шрифт:<u>Georgia</u> Размер 16 пт

 $\square \mathbf{K} \square \mathbf{K} \square$  Тень  $\square \mathbf{K}$ онтур  $\square$  ВСЕ ПРОПИСНЫЕ

6. Назначить следующее шрифтовое оформление для абзаца, номер которого соответствует последней цифре зачетной книжки.

*Шрифт: <u>Arial Black</u>* Размер 14 пт *Абзац*: Выравнивание □ по левому краю ☑ по ширине

Отступ слева и справа – 1,4 см

Первая строка: 🗹 отступ <u>1,9</u> см 🗆 выступ \_\_\_\_ см

Интервал: перед 0 пт, после 0 пт, междустрочный – множитель: 3

- 7. Расставить переносы.
- 8. Создать оглавление в начале документа, используя стили заголовков Заголовок 1 и Заголовок 2.
- 9. Назначить для текста оглавления следующие параметры форматирования: Шрифт: <u>Microsoft Sans Serif</u> Размер 14 пт

Абзац: Выравнивание П по левому краю И по ширине междустрочный – полуторный

10. Распечатать результат и оформить отчет по выполнению.

Студент <u>Телицын М.Б.</u> Инд. № <u>20</u> Группа 317-АТП2

#### ЗАДАНИЕ №1

### **ΦΟΡΜΑΤИΡΟΒΑΗИΕ ΤΕΚCTA Β MICROSOFT WORD**

1. Изучить основные элементы форматирования и принципы работы с ними:

- колонтитулы;
- табуляция;
- нумерация страниц;
- стили;
- создание оглавления.
- 2. Файл «файл3.doc», выданный преподавателем, содержит исходный текст.
- 3. Отформатировать исходный текст следующим образом:
  - 3.1. Установить параметры страницы:
    - Поля: верхнее и нижнее 1,5 см, правое 0,5 см, левое 3 см.
      - от края до верхнего колонтитула 0,8 см.
      - от края до нижнего колонтитула 0,8 см.
    - Ориентация бумаги: книжная
  - 3.2. Изменить существующие стили, назначить стилевое оформление для всего исходного текста.
    - Стиль: <u>Обычный</u>
    - Шрифт: <u>Arial</u> Размер 14 пт
    - Абзац: Выравнивание 🗹 по левому краю 🗆 по ширине
      - Отступ слева и справа 0 см
      - Первая строка: 🗹 отступ <u>1</u> см 🗆 выступ <u>см</u>
      - Интервал: перед 0 пт, после 0 пт, междустрочный одинарный
    - Стиль: <u>Заголовок 1</u> (в исходном тексте заголовки первого уровня выделены синим цветом)
    - Основан на стиле (нет)
    - Шрифт: <u>Microsoft Sans Serif</u> Размер 16 пт 🗆 Ж 🗆 К 🗹 <u>Ч</u> 🗹 Тень 🗆 <u>Волна</u> цвет текста: черный
    - Абзац: Выравнивание 🗆 по левому краю 🗹 по центру
      - Отступ слева и справа 0 см, первая строка: нет
      - Интервал: 🗹 после <u>12</u> пт
        - Междустрочный одинарный
        - Установить флажки на вкладке «Положение на странице»:
          - Не отрывать от следующего
          - С новой страницы

*Стиль:* <u>Заголовок 2</u> (в исходном тексте заголовки второго уровня выделены зеленым цветом)

*Шрифт: <u>Arial Narrow</u>* Размер 16 пт 🗹 Ж 🗆 *К* 🗹 <u>Ч</u> 🗆 Тень 🗆 <u>Волна</u> цвет текста: черный

Абзац: Выравнивание 🗆 по левому краю 🗹 по центру

Отступ слева и справа – 0 см, первая строка: нет

Интервал: 🗹 перед <u>12</u> пт, 🗹 после <u>12</u> пт

Междустрочный – одинарный

Установить флажок на вкладке «Положение на странице»: Не отрывать от следующего

Стиль: Верхний колонтитул (аналогично для стиля «Нижний колонтитул») Основан на стиле Обычный

Шрифт: <u>Arial</u> Размер 12 пт 🗆 Ж 🗆 К 🗹 <u>Ч</u> 🗹 Тень 🗆 <u>Пунктир</u>

Абзац: Выравнивание по ширине, отступ слева и справа – 0 см Первая строка – нет

Интервал перед и после – 0 пт, междустрочный – одинарный Позиции табуляции:

0 см: выравнивание по левому краю заполнителя нет 15 см выравнивание по правому краю заполнитель № 2

- 4. Указать в верхнем колонтитуле Вашу фамилию и инициалы в позиции 0 см, номер группы в позиции 15 см; а в нижнем колонтитуле - номер страницы в позиции 15 см (нумерацию страниц начинать с номера, соответствующего последней цифре зачетной книжки).
- 5. Назначить следующее шрифтовое оформление для слова «систем» по всему тексту Шрифт: <u>Arial Black</u> Размер 16 пт

□ Ж □ К ☑ Тень □ Контур □ ВСЕ ПРОПИСНЫЕ

6. Назначить следующее шрифтовое оформление для абзаца, номер которого соответствует последней цифре зачетной книжки.

*Шрифт: <u>Book Antiqua</u>* Размер 14 пт *Абзац*: Выравнивание ⊠ по левому краю □ по ширине

Отступ слева и справа – 0,5 см

Первая строка: 🗆 отступ \_\_\_\_ см 🗹 выступ \_\_\_ см

Интервал: перед 0 пт, после 0 пт, междустрочный – двойной

- 7. Расставить переносы.
- 8. Создать оглавление в начале документа, используя стили заголовков Заголовок 1 и Заголовок 2.
- 9. Назначить для текста оглавления следующие параметры форматирования:

Шрифт: <u>Arial</u> Размер 14 пт

Абзац: Выравнивание 🗹 по левому краю 🗆 по ширине междустрочный – одинарный

10. Распечатать результат и оформить отчет по выполнению.

Студент \_\_\_\_\_ Федорский В.А. Инд. № \_\_\_\_\_ Группа 317-АТП2

#### ЗАДАНИЕ №1

### **ΦΟΡΜΑΤИΡΟΒΑΗИΕ ΤΕΚCΤΑ Β ΜΙCROSOFT WORD**

1. Изучить основные элементы форматирования и принципы работы с ними:

- колонтитулы;
- табуляция;
- нумерация страниц;
- стили;
- создание оглавления.
- 2. Файл «файл3.doc», выданный преподавателем, содержит исходный текст.
- 3. Отформатировать исходный текст следующим образом:
  - 3.1. Установить параметры страницы:
    - Поля: верхнее и нижнее 1,5 см, правое 0,5 см, левое 3 см.
      - от края до верхнего колонтитула 0,8 см.
      - от края до нижнего колонтитула 0,8 см.
    - Ориентация бумаги: книжная
  - 3.2. Изменить существующие стили, назначить стилевое оформление для всего исходного текста.
    - *Стиль:* <u>Обычный</u>
    - *Шрифт: <u>Arial Narrow</u>* Размер 14 пт
    - Абзац: Выравнивание 🗹 по левому краю 🗆 по ширине
      - Отступ слева и справа 0 см
      - Первая строка: □ отступ \_\_\_\_ см 🗹 выступ \_\_\_\_ см
      - Интервал: перед 0 пт, после 0 пт, междустрочный одинарный
    - *Стиль:* <u>Заголовок 1</u> (в исходном тексте заголовки первого уровня выделены синим цветом)
    - Основан на стиле (нет)
    - Шрифт: <u>Book Antiqua</u> Размер 16 пт 🗹 Ж 🗆 К 🗆 <u>Ч</u> 🗆 Тень 🗹 Волна цвет текста: черный
    - Абзац: Выравнивание 🗆 по левому краю 🗹 по центру
      - Отступ слева и справа 0 см, первая строка: нет
      - Интервал: 🗹 после <u>18</u> пт
        - Междустрочный одинарный
        - Установить флажки на вкладке «Положение на странице»:
          - Не отрывать от следующего
          - С новой страницы

*Стиль:* <u>Заголовок 2 (</u>в исходном тексте заголовки второго уровня выделены зеленым цветом)

Шрифт: <u>Tahoma</u> Размер 16 пт  $\Box \mathbf{\mathcal{K}} \boxtimes K \Box \underline{\mathsf{Ч}} \Box$  Тень  $\boxtimes$ Волна

цвет текста: черный

Абзац: Выравнивание 🗆 по левому краю 🗹 по центру

Отступ слева и справа – 0 см, первая строка: нет

Интервал: 🗹 перед <u>15</u> пт, 🗹 после <u>18</u> пт

Междустрочный – одинарный

Установить флажок на вкладке «Положение на странице»: Не отрывать от следующего

Стиль: Верхний колонтитул (аналогично для стиля «Нижний колонтитул») Основан на стиле Обычный

Шрифт: <u>Arial</u> Размер 12 пт 🗆 Ж 🗆 К 🗹 <u>Ч</u> 🗹 Тень 🗆 <u>Пунктир</u>

Абзац: Выравнивание по ширине, отступ слева и справа – 0 см Первая строка – нет

Интервал перед и после – 0 пт, междустрочный – одинарный Позиции табуляции:

0 см: выравнивание по левому краю заполнителя нет 15 см выравнивание по правому краю заполнитель № 3

- 4. Указать в верхнем колонтитуле Вашу фамилию и инициалы в позиции 0 см, номер группы в позиции 15 см; а в нижнем колонтитуле - номер страницы в позиции 15 см (нумерацию страниц начинать с номера, соответствующего последней цифре зачетной книжки).
- 5. Назначить следующее шрифтовое оформление для слова «систем» по всему тексту *Шрифт: <u>Book Antiqua</u>* Размер 16 пт

 $\square$  Ж  $\square$  *К*  $\square$  Тень  $\blacksquare$  Контур  $\square$  ВСЕ ПРОПИСНЫЕ

6. Назначить следующее шрифтовое оформление для абзаца, номер которого соответствует последней цифре зачетной книжки.

Шрифт: <u>Microsoft Sans Serif</u> Размер 14 пт

Абзац: Выравнивание 🗹 по левому краю 🗖 по ширине

Отступ слева и справа – 0,6 см

Первая строка: 🗹 отступ <u>1,1</u> см 🗆 выступ \_\_\_\_ см

Интервал: перед 0 пт, после 0 пт, междустрочный – двойной

- 7. Расставить переносы.
- 8. Создать оглавление в начале документа, используя стили заголовков Заголовок 1 и Заголовок 2.
- 9. Назначить для текста оглавления следующие параметры форматирования:

*Шрифт: <u>Arial Narrow</u>* Размер 14 пт *Абзац*: Выравнивание ⊠ по левому краю □ по ширине междустрочный – одинарный

10. Распечатать результат и оформить отчет по выполнению.